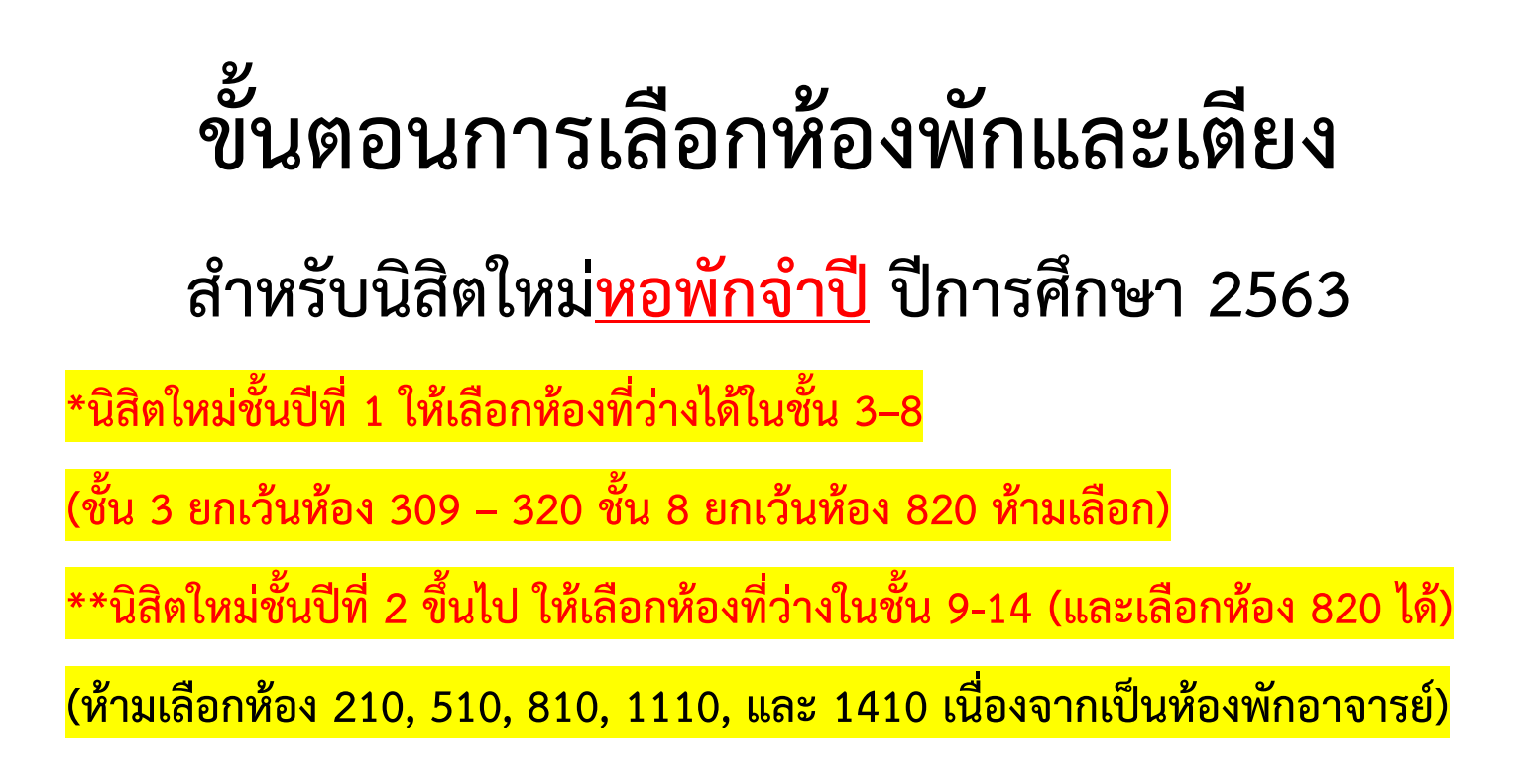

1. นิสิต Login เข้าระบบของเว็บไซต์หอพักที่ www.rcuchula.com กรอกรหัสนิสิต 10 หลัก

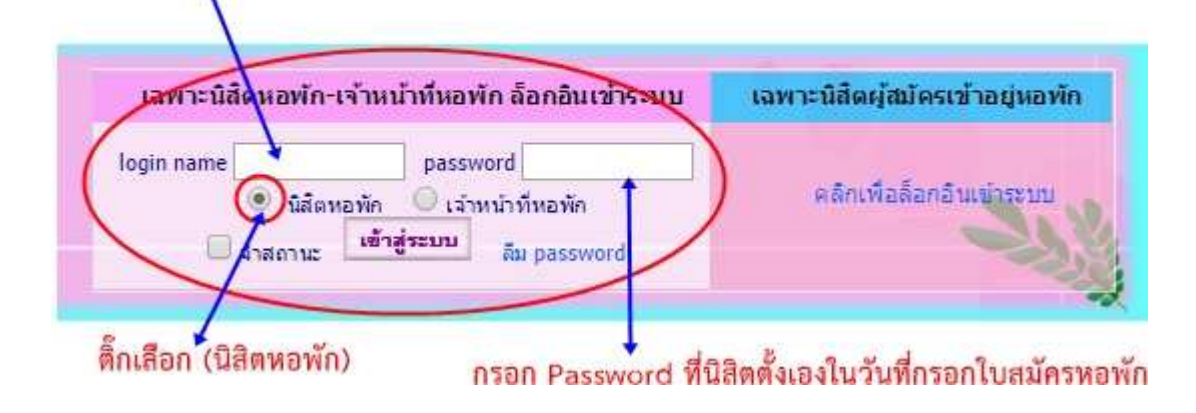

2. รูปหน้าจอหลังจาก Login เข้าระบบแล้ว

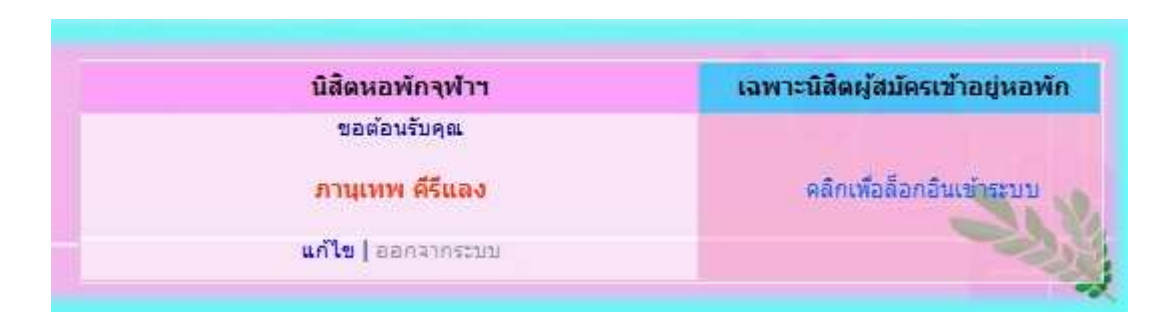

3. หลังจาก Login เข้าระบบแล้วให้เลื่อนลงมาด้านล่างและเลือกเมนูดังภาพ

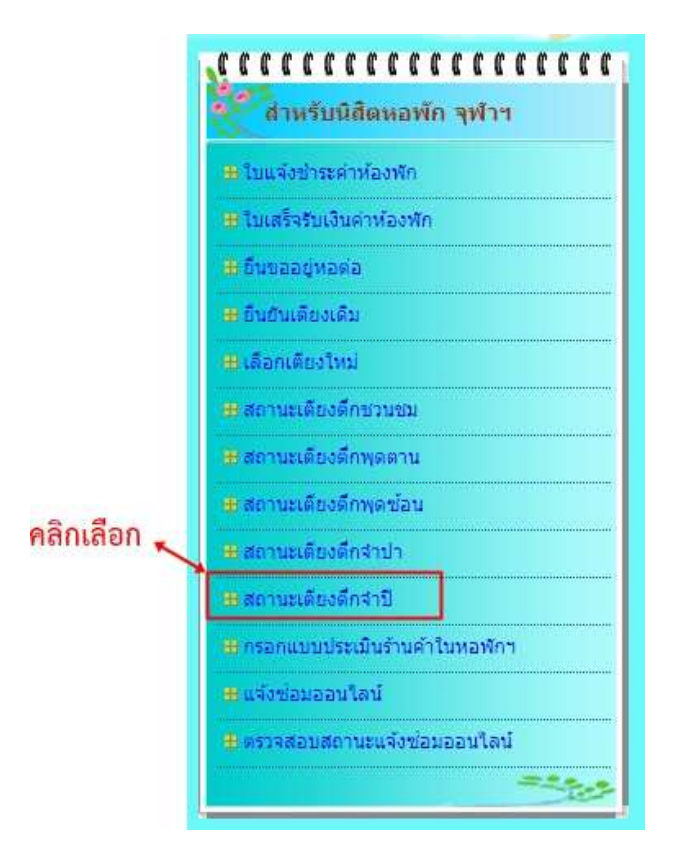

หลังจากคลิกเลือกแล้วจะขึ้นหน้าจอดังภาพ โดยจะแสดงข้อมูลของนิสิต
ชื่อ – นามสกุล และ สถานะ : ยังไม่ยืนยัน-เลือกเตียง

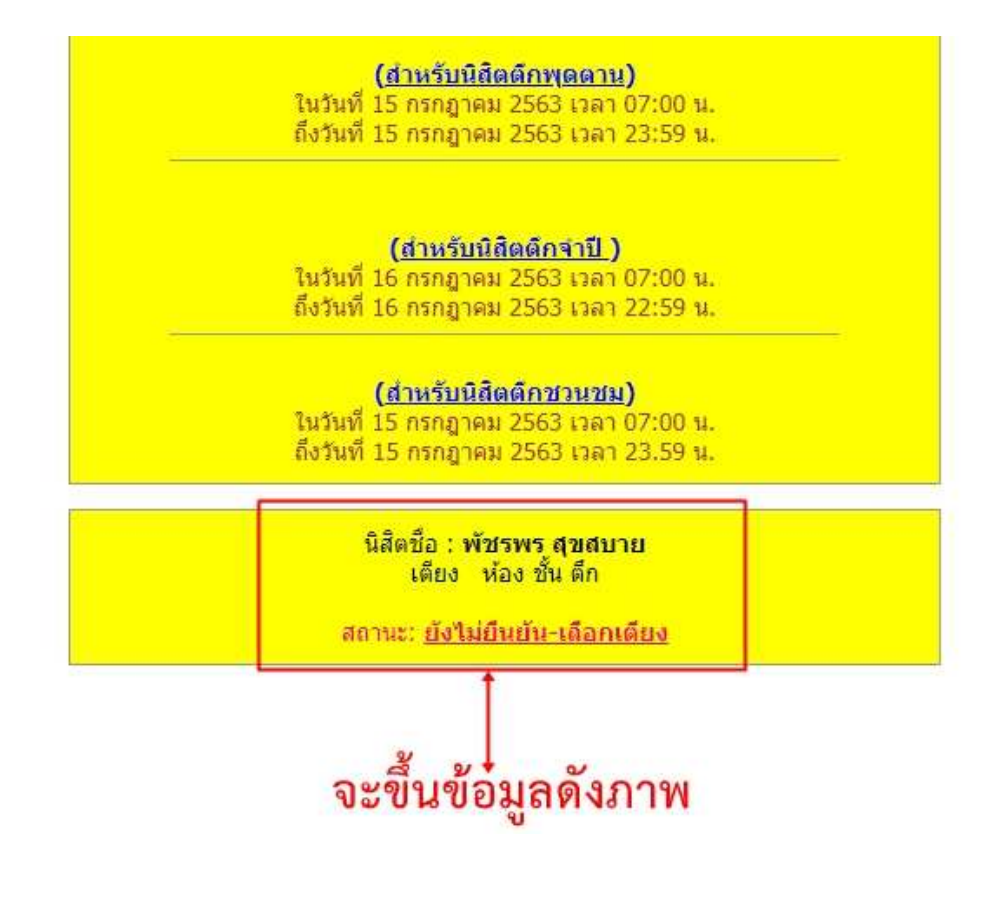

#### 5. หลังจากนั้นให้คลิกเลือกชั้นที่จะเลือก ดังภาพ

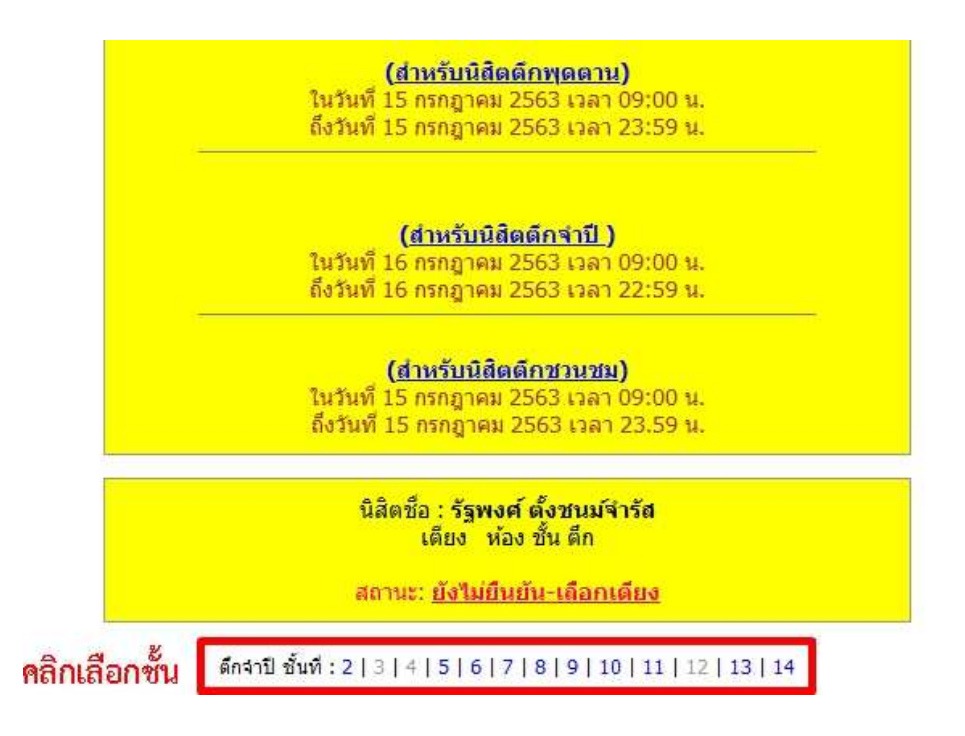

6. หลังจากคลิกเลือกเข้ามาแล้วจะพบหน้าจอดังภาพ

#### ตัวอย่างห้อง 3 เตียง และ 4 เตียง

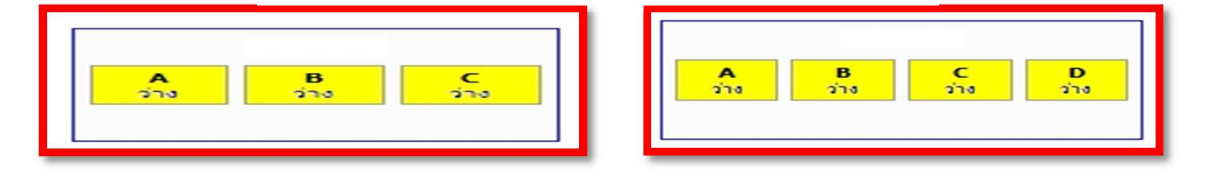

#### (ห้ามเลือกห้อง 210, 510, 810, 1110, และ 1410)

หาก<u>ไม่อยู่ในช่วง</u>ที่ให้เลือกจะขึ้นดังภาพ

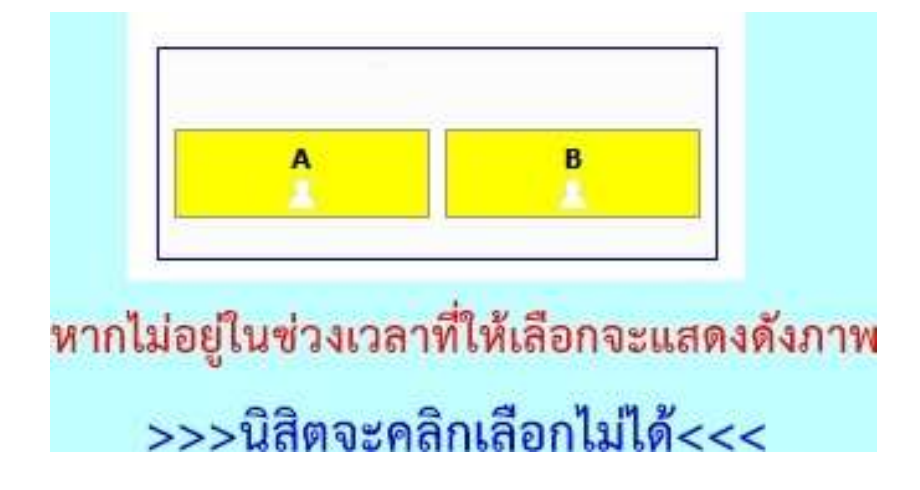

หาก<u>อยู่ในช่วง</u>ที่ให้เลือกจะขึ้นดังภาพ

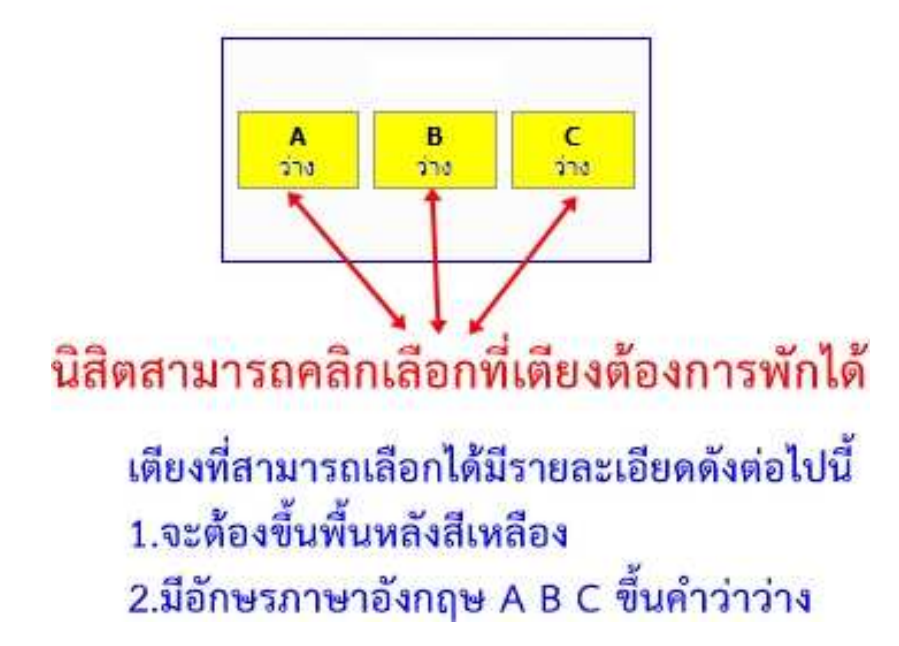

ให้นิสิตคลิกเลือกชั้นห้องและเตียงที่ต้องการจะพักตรงคำว่า "ว่าง"
เช่นนิสิตต้องการเลือกเตียง A ให้คลิกคำว่า"ว่าง"ที่เตียง A เป็นต้น

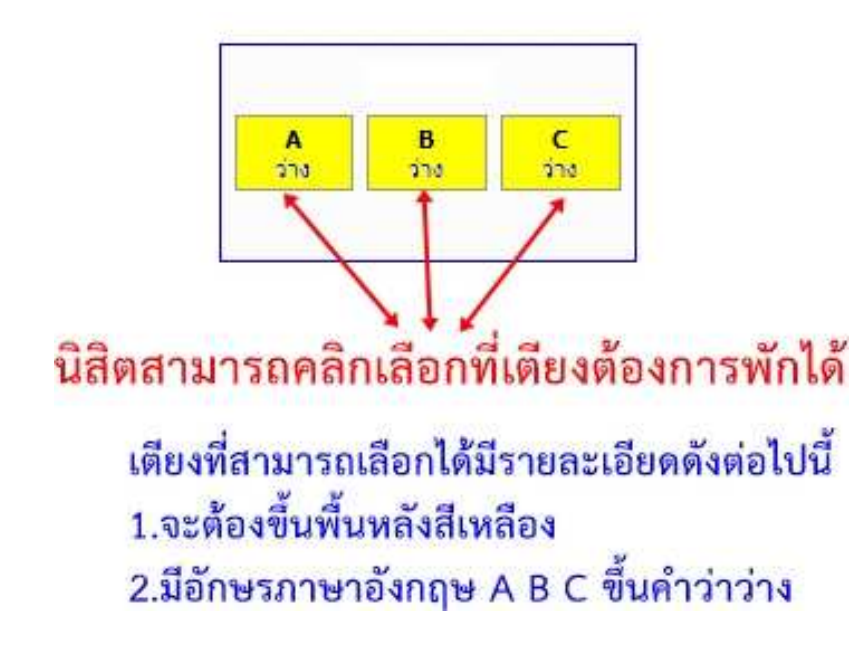

#### 8. หลังจากคลิกเลือกแล้วจะขึ้นข้อความดังภาพ

และให้คลิกเลือก ตกลง หากนิสิตประสงค์ต้องการจะพักห้องที่เลือก

| А<br>270 | คุณต้องการจองเตียง-ห้องนี้ ?<br>เมื่อคุณคลิก OK ระบบจะทำการจองเตียงให้คุณทันที<br>เตียงเดิมที่คุณจองไว้ จะถูกยกเลิกอัตโนมัติ<br>หากไม่มั่นใจ กรุณาคลิก <mark>C</mark> ancel | น้อง<br>A<br>วาง |
|----------|----------------------------------------------------------------------------------------------------|------------------|
| 78       | ตกลง ยกเล็ก                                                                                                    | จองท้อง/เดื      |
|          | NOV 2000                                                                                                    | ห้อง             |
| А        | B                                                                                                    | A                |

 หากนิสิตคลิกเลือกห้องและเตียงไป<u>แล้วแต่ต้องการเปลี่ยนใหม่</u>ให้นิสิตไป คลิกห้องปลายทางใหม่ได้เลย โดยนิสิตสามารถเปลี่ยนห้องใหม่ได้เรื่อยๆ จนกว่าจะหมดเวลาให้เลือกห้องพัก

10. หลังจากนิสิตคลิก ตกลง เรียบร้อยแล้วจะขึ้นข้อมูลดังภาพ

นิสิตชื่อ : ภานุเทพ คีรีแลง เตียง A ห้อง 1419 ชั้น 14 ตีก ดีกใหม่17ชั้น

สถานะ: <u>ยืนยัน-เถือกเตียงแล้ว</u>

หลังจากคลิกตกลงแล้ว จะต้องขึ้นข้อมูลดังภาพ

ความหมายของสัญลักษณ์เตียงและห้องพัก

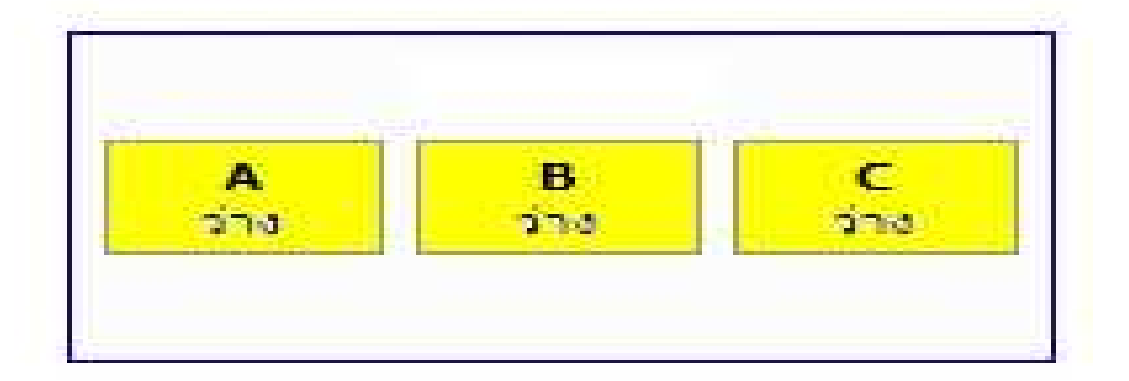

## ห้องพักและเตียงที่สามารถเลือกได้

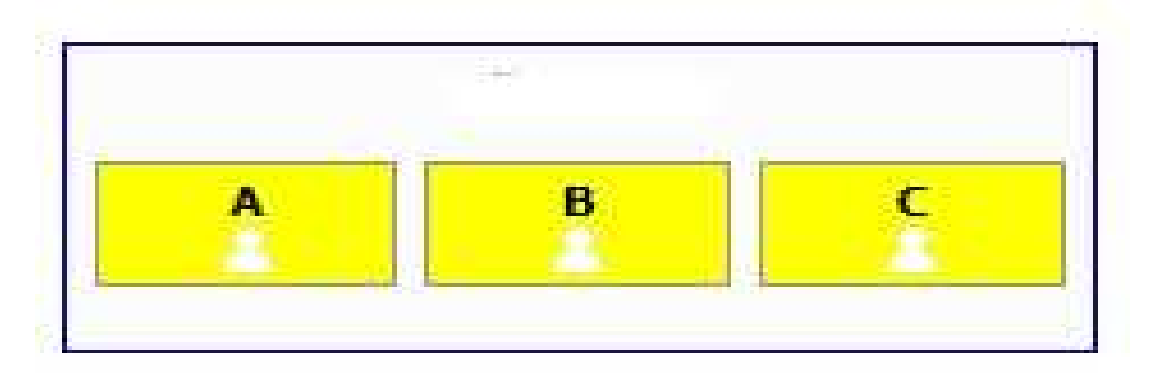

### ห้องพักและเตียงที่ไม่สามารถเลือกได้

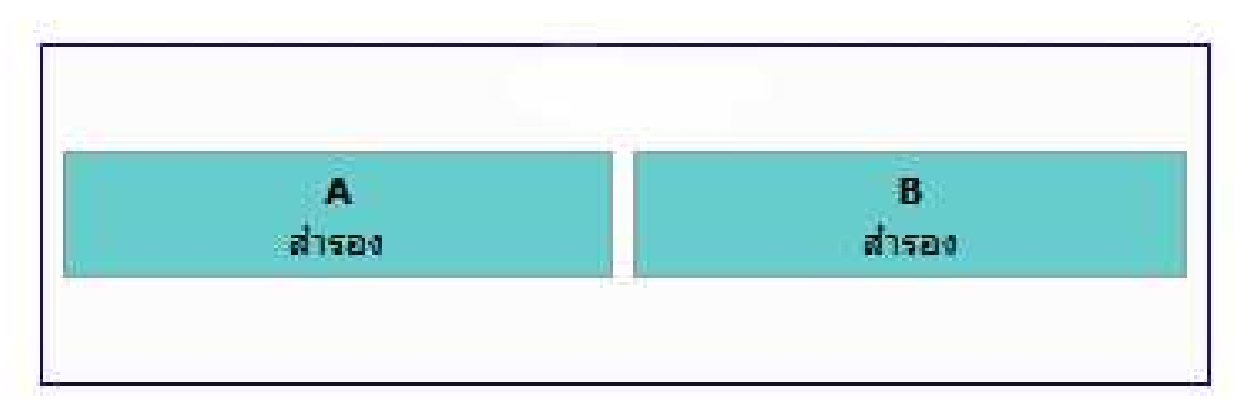

## ห้องพักและเตียงที่สำรองนิสิตไม่สามารถเลือกได้

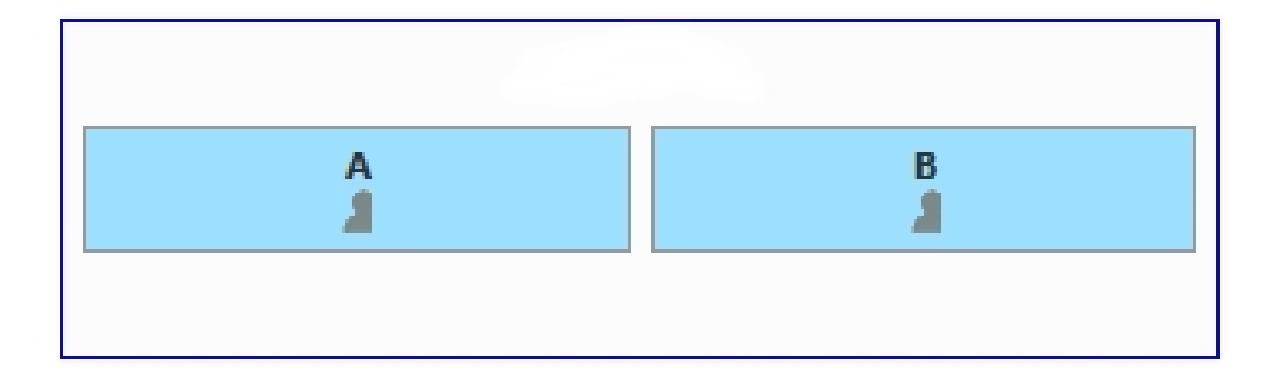

# ห้องพักที่มีผู้อื่นเลือกไปแล้วนิสิตไม่สามารถเลือกได้

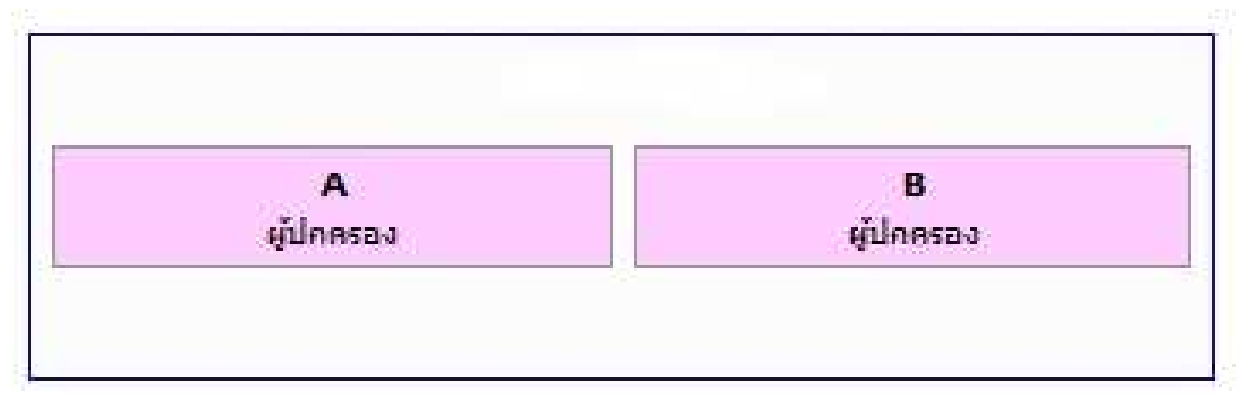

### ห้องพักอาจารย์นิสิต<mark>ไม่สามารถเลือกได้</mark>